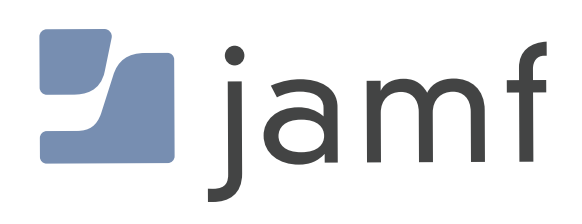

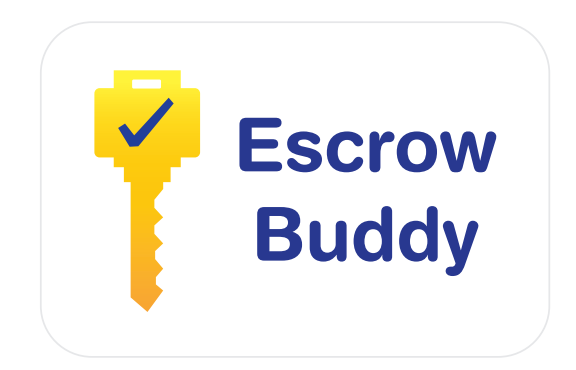

How to Configure Escrow Buddy to Escrow a FileVault Personal Recovery Key (PRK) in Jamf Pro

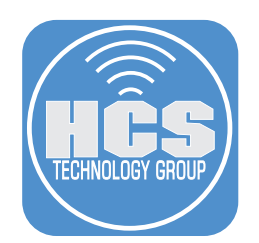

# Contents

| Preface                                                                   | 3  |
|---------------------------------------------------------------------------|----|
| Section 1: Configure Jamf Pro                                             | 4  |
| Section 2: FileVault personal recovery key (PRK) escrow with Escrow Buddy | 16 |
| Section 3: Ensuring persistent escrow of the FileVault key                | 22 |

# Preface

#### What is Escrow Buddy?

Escrow Buddy was created to ensure a valid FileVault personal recovery key (PRK) is escrowed to and MDM server. There are many reasons recovery keys can be missing from your MDM server:

- Prior to MDM enrollment, FileVault may have been enabled.
- The absence of the MDM escrow payload on the Mac could be due to scoping issues or misconfiguration in your MDM settings.
- The Mac computers might be in the process of transitioning from a different MDM system where the FileVault keys are currently escrowed.
- The integrity of your escrowed keys may have been compromised due to MDM database corruption or instances of data loss.

Escrow Buddy's authorization plugin is crafted to create a new key when a user logs in to macOS. It achieves this by using the user's login credentials as input for the fdesetup tool. This seamless integration with the macOS login window eliminates the need to show additional prompts or onscreen messages to the user.

Regardless of how FileVault was enabled on your Mac, Escrow Buddy will create a new FileVault recovery key and escrow it your MDM server provided your MDM server is deploying a *FDERecoveryKeyEscrow* Payload to your managed Macs. This guide will walk you through the steps for deploying and configuring Escrow Buddy using Jamf Pro as the MDM server.

Requirements:

- An MDM server that supports the following:
  - FileVault recovery key escrow
  - Install Packages
  - Run Shell Scripts
  - Deploy a configuration profile with the **FDERecoveryKeyEscrow** payload
- A Mac with macOS Mojave 10.14.4 or later and enrolled in your MDM server

NOTE: Escrow Buddy only works with MDM-based escrow solutions, not escrow servers like Crypt Server or Cauliflower Vest.

A very special thanks to Elliot Jordan and the Netflix client systems engineering team for making Escrow Buddy available to the Mac community. Be sure to check out the Escrow Buddy Wiki for future updates and workflow options for Jamf Pro.

https://github.com/macadmins/escrow-buddy/wiki/Jamf

This guide was written using the following:

- macOS Ventura 13.4.1
- Jamf Pro server version 10.48
- Escrow Buddy version 1.0.0

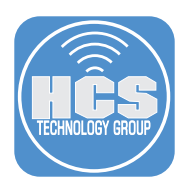

# Section 1: Configure Jamf Pro

### What You'll Need

Learn what hardware, software, and information you'll need to complete the tutorials in this section.

#### Hardware and Software

Requirements for following along with this section:

- Jamf Pro server that supports the FDERecoveryKeyEscrow payload. This guide will use version 10.48
- Jamf Pro administrator credentials
- Escrow Buddy version 1.0.0 or later.

https://github.com/macadmins/escrow-buddy/releases/latest

1. Log into your Jamf Pro server with administrative credentials.

| 2                     | jamf                           | PRO                    |            |
|-----------------------|--------------------------------|------------------------|------------|
| USERNAME<br>ex. admin |                                |                        |            |
| PASSWORD              |                                |                        | $\bigcirc$ |
| All co                | ntents © 200<br>All rights res | 2-2023 Jamf<br>served. | :          |

- 2. Click Computers
- 3. Click Smart Computer Groups.
- 4. Click New.

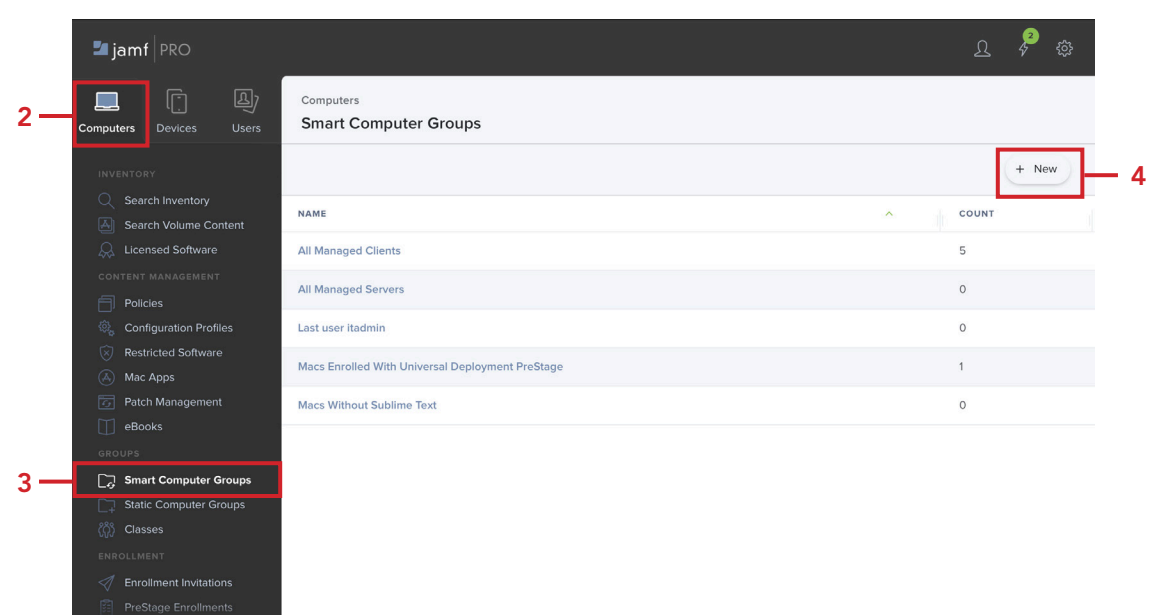

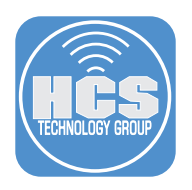

### 5. Configure the following:

- A. Enter for Display Name: FileVault Encryption Key is Invalid or Unknown
- B. Configure other items to your need. This guide will leave them at their defaults.
- C. Click Criteria

| Computer G     | roup Criteria                             |
|----------------|-------------------------------------------|
| <u> </u>       |                                           |
| Display Name   | Display name for the smart computer group |
|                |                                           |
| FileVault Encr | VOTOLI NEV IS TOVATO OF OTIKTOWI          |

#### 6. Click Add.

| Computers : Smart Co<br>← New Smart | omputer Groups Computer Group |          |       |       |
|-------------------------------------|-------------------------------|----------|-------|-------|
| Computer Group                      | Criteria                      |          |       |       |
| AND/OR                              | CRITERIA                      | OPERATOR | VALUE |       |
|                                     |                               |          |       | + Add |

- 7. Configure the following for the Criteria as shown below:
  - A. Criteria: FileVault 2 Individual Key Validation
  - B. Operator: is
  - C. Value: Invalid
  - D. Click Add

| Computer Group | Criteria Reports |                                           |                |       |     |   |         |
|----------------|------------------|-------------------------------------------|----------------|-------|-----|---|---------|
| AND/OR         | •                | CRITERIA<br>FileVault 2<br>Individual Key | OPERATOR       | VALUE | 999 | • | Delete  |
|                | A—               | Validation                                | L <sub>B</sub> |       | — c |   | + Add D |

- 8. Configure the following for the Criteria as shown below:
  - A. Criteria: FileVault 2 Individual Key Validation
  - B. And/Or: **or**
  - C. Operator: is
  - D. Value: Unknown
  - E. Click Add

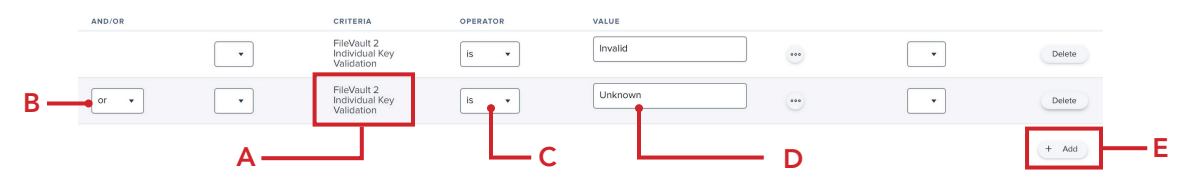

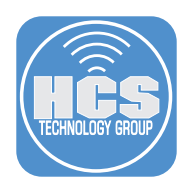

- 9. Configure the following for the Criteria as shown below:
  - A. Criteria: FileVault 2 Partition Encryption State
  - B. And/Or:  $\boldsymbol{\mathsf{and}}$
  - C. Operator: is
  - D. Value: **Encrypted** E. Click Save
- AND/OR CRITERIA OPERATOR VALUE Invalid FileVault 2 Individual Key • is 🔹 ••• • Delete • FileVault 2 Individual Key Unknown • or 🔹 is • ... Delete Encrypted and 🔹 • FileVault 2 Partition Encryption State \*\*\* • is ٠ Delete B· + Add Α С D - E  $\otimes$ 
  - 10. Select the checkbox for Show in Jamf Pro Dashboard.

NOTE: We created this smart group to use for scoping later on in this guide.

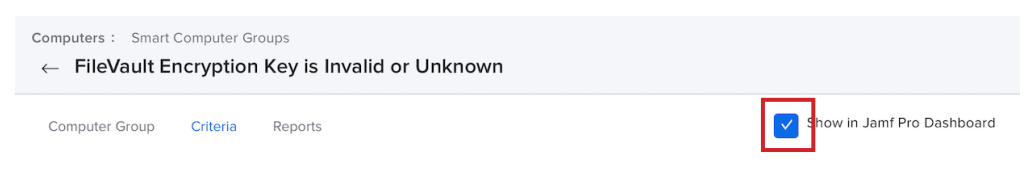

- 11. Click Computers.
- 12. Click Configuration Profiles.
- 13. Click New.

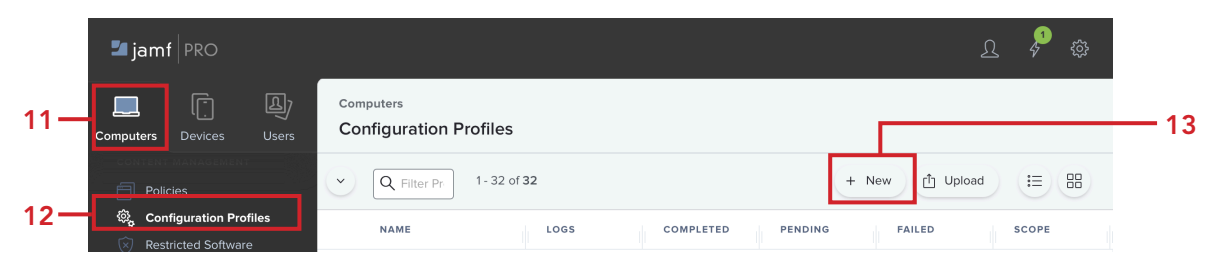

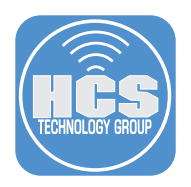

- 14. Click the General payload and enter the following:

  - A. Name: FileVault Key Escrow
    B. Description: Add a description of your choosing if needed.
    C. Category: This guide will use Security. Feel free to select a category of your choosing.
    D. Leave all other items at their default settings.

| Opt          | tions Scope                                     |                                                                                             |     |
|--------------|-------------------------------------------------|---------------------------------------------------------------------------------------------|-----|
| Q Searc      | :h                                              | General                                                                                     |     |
| \$.          | General                                         | Name Display name of the profile FileVault Key Escrow                                       | -А  |
| <u>ب</u> (۱) | Accessibility<br>Not configured                 | Description Brief explanation of the content or purpose of the profile                      | _   |
|              | AD Certificate<br>Not configured                |                                                                                             | — B |
|              | <b>\irPlay</b><br>Not configured                | Site Site to add the profile to           None                                              |     |
| A<br>A<br>N  | App-To-Per-App VPN<br>Mapping<br>Not configured | Category Category to add the profile to Security  Level Level at which to apply the profile | – C |
| A            | Application & Custom                            | Computer Level 🔹                                                                            |     |

- 15. Scroll down and click Security and Privacy payload
- 16. Click FileVault.
- 17. Configure the following:
  - A. Enable FileVault: **Enable** 
    - B. Scroll down to Escrow Personal Recovery Key.

| Search       Security and Privacy: FileVault       Exclude all         Image: Second gured       Settings configured       Image: Second gured all       Image: Second gured all         Image: Privacy Preferences Policy       Privacy Preferences Policy       Image: Second gured all       Image: Second gured all       Image: Second gured gured all       Image: Second gured gured gured gu | Section   Not configured   Provies   Not configured   Provies                                                                | Operating         Security and Privacy: FileVault           Image: Search         Security and Privacy: FileVault           Image: Search         Security and Privacy: FileVault           Image: Search         Security and Privacy: FileVault           Image: Search         Security and Privacy: FileVault           Image: Search         Security and Privacy: FileVault           Image: Search         Security           Image: Search         Security           Image: Search         Search                                                                                                    | Exclude all Include upired for macOS 10.15 or later |
|----------------------------------------------------------------------------------------------------|----------------------------------------------------------------------------------------------------|----------------------------------------------------------------------------------------------------|-----------------------------------------------------|
| Printing<br>Not configured     Setting     Induce       Privacy Preferences Policy<br>© Control<br>Not configured     Event to prompt FileVault enablement<br>Event to prompt FileVault enable FileVault. Only users with a SecureToken can enable FileVault on computers with<br>the APES board volumes.     Term to prompt FileVault enable FileVault. Only users with a SecureToken can enable FileVault on computers with<br>the APES board volumes.     Term to prompt FileVault enable FileVault. Only users with a SecureToken can enable FileVault on computers with<br>the APES board volumes.     Term to prompt FileVault enable FileVault. Only users with a SecureToken can enable FileVault on computers with<br>the APES board volumes.     Term to prompt FileVault enable FileVault on computers with<br>the APES board volumes.     Term to prompt FileVault enable fileVault on computers with<br>the APES board volumes.     Term to prompt FileVault enable fileVault on computers with<br>the APES board volumes.     Term to prompt fileVault enable fileVault on computers with<br>the APES board volumes.     Term to prompt fileVault enable fileVault on computers with<br>the APES board volumes.     Term to prompt fileVault prompts at login     Term to prompt fileVault enable fileVault board board to enable fileVault to log in       Image: SCEP<br>Not configured     Not configured     Term tere encovery key     Term tere encovery key     Term tere encovery key                                                                              | Printing Exist   Privacy Preferences Policy   Privacy Preferences Policy   Privacy Preferences Policy   Privacy Preferences Policy   Privacy Preferences Policy   Not configured   Provies   Not configured   Provies   Provies   Not configured   Provies   Provies   Not configured   Provies   Provies   Provies   Provie                         | Printing<br>Not configured         Setting           Privacy Preferences Policy<br>© Control<br>Not configured         Enable FileVault<br>FileVault provides full disk encryption to the macOS boot volume. User Approved MDM required           Provides<br>Not configured         Event to prompt FileVault enablement<br>Specify when macOS prompts the user to enable FileVault. Only users with a SecureTe<br>the APPS boot volume.           Provides<br>Not configured         Allow users to bypages FileVault prompts at login                                                                                                    | Include<br>uvired for macOS 10.15 or later          |
| Protections       Allow compared         Image: SCEP Not compared       SCEP Not compared         Not comfigured       Maximum number of these suess can bypass enabling File/Ault before being required to enable it to log in         Image: SCEP Not comfigured       Maximum number of these suess can bypass enabling File/Ault before being required to enable it to log in         Image: SCEP Not comfigured       Maximum number of these suess can bypass enabling File/Ault before being required to enable it to log in         Image: SCEP Not comfigured       Maximum number of the encrypted drive using a recovery key         Image: SCEP Not comfigured       Maximum number of the encrypted drive using a recovery key                                                                                                    | Finded access to the encrypted drive using a recovery key      Security and Privacy       Security and Privacy       General       Finded access to the encrypted drive using a recovery key from being displayed to the end user after FileVault is enabled.                                                                                                    | Enable FileVault     Privacy Preferences Policy     Control     Nat configured     Proxies     Not configured     Alt cogin     Alt cogin     Alt cogin     Alt cogin                                                                                                    | uired for macOS 10.15 or later                      |
| Image: Provides       At Login         At Login       At Login         Image: Provides       At Login         Image: Provides                                                                                                    | Image: Provides Not configured       Allogout Mutogin         Image: Provides Not configured       Allogout Mutogin         Image: Provides Not configured       Maximum number of times users can bypass enabling FileVault before being required to enable it to log in         Image: Provides Not configured       Maximum number of times users can bypass enabling FileVault before being required to enable it to log in         Image: Provides Not configured       Maximum number of times users can bypass enabling FileVault before being required to enable it to log in         Image: Provides Not configured       Require on the next login v         Image: Provides Not configured       Personal Recovery Key         Image: Provides Not configured       Personal recovery Key to user         Image: Provides Not configured       Theiden: prevents the personal recovery key from being displayed to the end user after FileVault is enabled. | Proxies     Not configured     Allogue     Allogue     Allogue                                                                                                    |                                                     |
| Image: Scep Not configured       Recovery keys         Image: Not configured       Recovery keys         Image: Not configured       Personal Recovery key                                                                                                    | i =       Restrictions<br>Not configured         i =       SCEP<br>Not configured         i =       SCEP<br>Not configured         i =       Security and Privacy<br>Settings configured: 4         i =       General                                                                                                    |                                                                                                    |                                                     |
| SCEP<br>Not configured         Recovery keys           Enable access to the encrypted drive using a recovery key           Personal Recovery Key                                                                                                    | SCEP Not configured      Security and Privacy Security and Privacy General      Recovery key      Personal recovery key to user     I hidden, prevents the personal recovery key from being displayed to the end user after FileVault is enabled.     Hidd Display                                                                                                    | i =         Restrictions<br>Not configured         Maximum number of times users can bypass enabling FlieVault before being required                                                                                                    | d to enable it to log in                            |
| Personal Recovery Key V                                                                                                    | Security and Privacy     Settings configured: 4      Display personal recovery key to user      If hidden, prevents the personal recovery key from being displayed to the end user after FileVault is enabled     Hide Display                                                                                                    | SCEP     Socie Configured     Socie Configured |                                                     |
| Security and Privacy<br>Settings configured: 4 Display personal recovery key to user                                                                                                    | General If hidden, prevents the personal recovery key from being displayed to the end user after FileVault is enabled Hide Display                                                                                                    | Security and Privacy Settings configured: 4                                                                                                    |                                                     |
| General If hidden, prevents the personal recovery key from being displayed to the end user after FileVault is enabled Hidde Display                                                                                                    |                                                                                                    | General Hidden, prevents the personal recovery key from being displayed to the end u                                                                                                    | user after FileVault is enabled                     |

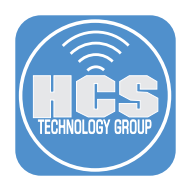

# 18. Configure the following:

- A. Escrow Personal Recovery Key: Enable
- B. Encryption Method: Automatically encrypt and decrypt recovery key.
  C. Escrow Location: Jamf Pro Server.
  D. Click Scope.

| Options Scope                                           |                                                                                                    |
|---------------------------------------------------------|----------------------------------------------------------------------------------------------------|
| Q Search                                                |                                                                                                    |
| Not configured                                          | Escrow Personal Recovery Key<br>When sent to device, the personal recovery key will be encrypted with the provided certificate and later reported to Jamf Pro. Personal<br>recovery keys that are escreved can be viewed in the computer's inventory information. |
| Printing<br>Not configured                              | Encryption Method<br>Method to use for encrypting the personal recovery key. Automatic encryption and decryption is handled by Jamf Pro.                                                                                                    |
| Privacy Preferences Policy<br>Control<br>Not configured | Automatically encrypt and decrypt recovery key  Jamf Pro automatically generates a required certificate for this encryption method. To see the certificate details,                                                                                               |
| Revies                                                  | Save the profile and navigate to the Certificate payload.  Escrow Location Description A short location reference to let the end user know where the key will be stored. For example, your organization's name.                                                   |
| t                                                       | Jamf Pro Server                                                                                                    |
| SCEP<br>Not configured                                  | "Record Number" Message<br>Optional. Message to display to the end user. This should be a unique reference that will help the administrator find the end user's<br>key in Lam Pro.                                                                                |

- 19. Click Targets
- 20. Confirm Specific Computers is selected for Target Computers.
- 21. Click Add

| Computers : Configuration Profiles<br>← New macOS Configuration Profi        | le                                                                 |            |
|------------------------------------------------------------------------------|--------------------------------------------------------------------|------------|
| Options Scope                                                                |                                                                    |            |
| Targets                                                                      | Limitations                                                        | Exclusions |
| Target Computers<br>Computers to scripe the profile to<br>Specific Computers | Target Users Users to distribute the profile to     Specific Users |            |
| Selected Deployment Targets                                                  |                                                                    | + Add      |
| TARGET                                                                       | ТҮРЕ                                                               |            |

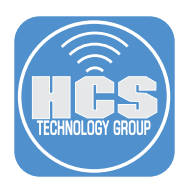

- 22. Click Computer Groups.
- 23. Click Add for "FileVault Encryption Key is Invalid or Unknown."
- 24. Click Save.

| Targets                                                                                                    | Limitations       | Exclusions               |          |
|----------------------------------------------------------------------------------------------------|-------------------|--------------------------|----------|
| Add Deployment Targets                                                                                                    |                   | Done                     |          |
| Computers Computer Groups                                                                                                    | Users User Groups | Buildings Departments    |          |
| Q Filter Re 1 - 7 of 7                                                                                                    |                   |                          |          |
| GROUP NAME                                                                                                    |                   |                          |          |
| All Managed Clients                                                                                                    |                   | Add                      |          |
|                                                                                                    |                   | Add                      |          |
| Macs Without Sublime Text                                                                                                    |                   |                          |          |
| Macs Without Sublime Text                                                                                                    |                   | bbA                      |          |
| Macs Without Sublime Text Last user itadmin Filardo                                                                                |                   | Add<br>Add               |          |
| Macs Without Sublime Text Last user itadmin Filardo FileVault Encryption Key is Invalid or Unknown                                 |                   | Add<br>Add<br>Add        | <b>1</b> |
| Macs Without Sublime Text<br>Last user itadmin<br>Filardo<br>FileVault Encryption Key is Invalid or Unknown<br>All Managed Servers |                   | Add<br>Add<br>Add<br>Add | ]—       |

25. Download Escrow Buddy. https://github.com/macadmins/escrow-buddy/releases/latest

| macadmins / cscrow baday                                                                                                    | Public                                                                                | 2 Notifications | ork 2 17 Star 85 |
|----------------------------------------------------------------------------------------------------|---------------------------------------------------------------------------------------|-----------------|------------------|
| > Code 🕢 Issues 👫 Pull requ                                                                                                    | ests 🕟 Actions 🖽 Wiki 🕕 Security 🗠 Insights                                           |                 |                  |
| eleases / v1.0.0                                                                                                    |                                                                                       |                 |                  |
| Escrow Buddy 1.0                                                                                                    | <b>0.0</b> (Latest)<br>• 2 commits to main since this release                         |                 | Compare +        |
|                                                                                                    |                                                                                       |                 |                  |
| Initial public release of Escrow Bud<br>See the announcement on the Netl                                                                   | dy!<br>Ifix Tech Blog, and refer to the <mark>readme</mark> and wiki for documentatic | n.              |                  |
| Initial public release of Escrow Bud<br>See the announcement on the Nett<br>• Assets 3                                                     | dy!<br>flix Tech Blog, and refer to the readme and wiki for documentatio              | n.              |                  |
| Initial public release of Escrow Bud<br>See the announcement on the Nett<br>Assets     3     @Escrow.Buddy-1.0.0.pkg                       | dy!<br>Ilix Tech Blog, and refer to the readme and wiki for documentatio              | n.<br>82 KB     | Jun 11           |
| Initial public release of Escrow Bud<br>See the announcement on the Nett<br>Assets     3     CEscrow.Buddy-1.0.0.pkg     Source code (zip) | dy!<br>flix Tech Blog, and refer to the readme and wiki for documentatio              | n.<br>82 KB     | Jun 11<br>Jun 11 |

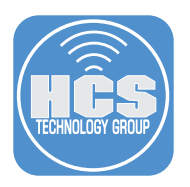

- 26. Switch back to your Jamf Pro Server instance. On the top-right corner, click Settings (🕄).
- 27. Click Computer management.
- 28. Click Packages.

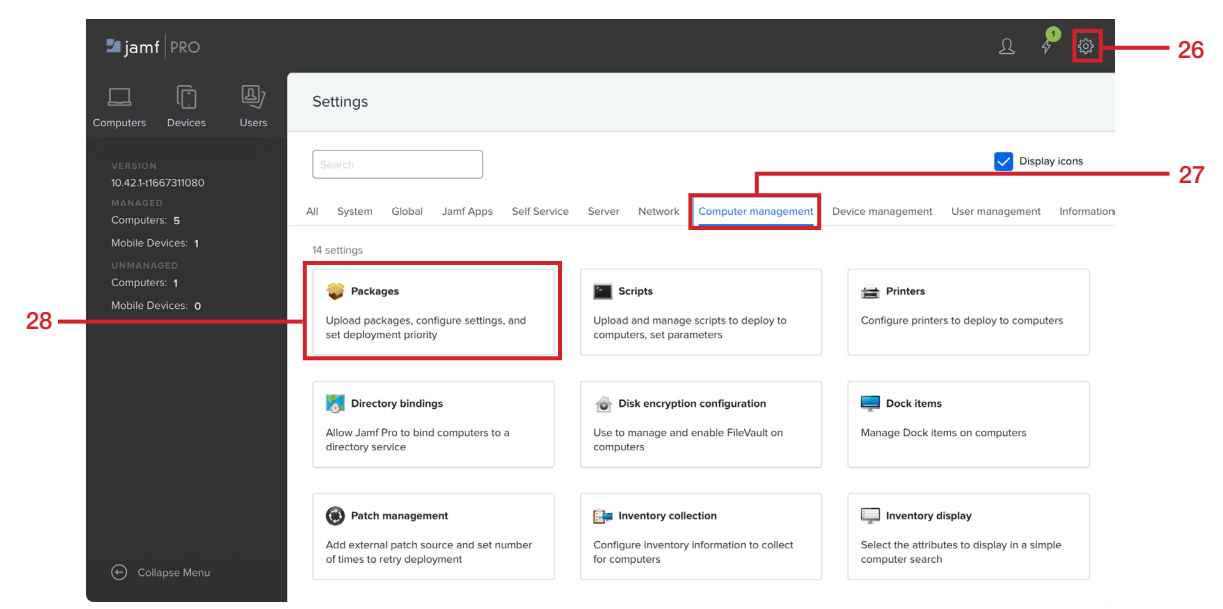

29. Click New.

| 🞜 jamf   PRO                   |                                              | ম | 4    | ŝ  |
|--------------------------------|----------------------------------------------|---|------|----|
| Computers Devices Users        | Settings : Computer Management<br>← Packages |   |      |    |
| VERSION<br>10.40.1-t1659581750 |                                              |   | + Ne | ew |

- 30. Configure the following:
  - A. Category: This guide will use Security
  - B. Click Choose File

| General Options Limitations                                                                    |
|------------------------------------------------------------------------------------------------|
| isplay Name Display name for the package                                                       |
| [Required]                                                                                     |
| ategory Category to add the package to                                                         |
| Security -                                                                                     |
| Honame Elioname of the package on the distribution point (e.g. "MyPackage.pkg")<br>Choose File |
| fo Information to display to the administrator when the package is deployed or uninstalled     |
|                                                                                                |
| i<br>[<br>]                                                                                    |

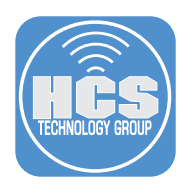

- 30. Perform the following:A. Navigate to your Downloads folderB. Select Escrow.Buddy-1.0.0.pkgC. Click Upload

| A- |                                                       | Choose    | Choose Files to Upload |                |                  |        |    |
|----|-------------------------------------------------------|-----------|------------------------|----------------|------------------|--------|----|
|    | $\langle \rangle \equiv \mathbf{v} \equiv \mathbf{v}$ | 💿 Downloa | ids                    | 3              | Q Search         |        |    |
|    | Name                                                  | ∧ Size    |                        | Kind           | Date Added       |        |    |
| B- | 💝 Escrow.Buddy-1.0.0.pkg                              |           | 84 KB                  | Installeackage | Today at 12:22 P | M      |    |
|    |                                                       |           |                        |                |                  |        |    |
|    |                                                       |           |                        |                |                  |        |    |
|    |                                                       |           |                        |                |                  |        |    |
|    |                                                       |           |                        |                |                  |        |    |
|    |                                                       |           |                        |                |                  |        |    |
|    |                                                       |           |                        |                | Cancel           | Upload | }c |

# 31. Confirm the Display Name auto-populates with the name Escrow.Buddy-1.0.0.pkg. Click Save.

| General         | Options            | Limitations     |                        |                   |            |      |      |           |      |
|-----------------|--------------------|-----------------|------------------------|-------------------|------------|------|------|-----------|------|
|                 |                    |                 |                        |                   |            |      |      |           |      |
| Display Name    | Display name fc    | r the package   |                        |                   |            |      |      |           |      |
| Escrow.Budd     | y-1.0.0.pkg        |                 |                        |                   |            | <br> | <br> | <br>      |      |
| Category Cate   | gory to add the    | backage to      | 1                      |                   |            |      |      |           |      |
| Security        |                    | •               |                        |                   |            |      |      |           |      |
| Filename Filen  | ame of the pack    | age on the dist | ribution point (e.g. " | MyPackage.pkg")   |            |      |      |           |      |
| Choose File     | Escrow.Budd        | y-1.0.0.pkg     |                        |                   |            |      |      |           |      |
| Info Informatio | n to display to th | e administrator | when the package       | is deployed or un | ninstalled |      |      |           |      |
|                 |                    |                 |                        |                   |            | <br> | <br> | <br>      |      |
|                 |                    |                 |                        |                   |            |      |      |           |      |
|                 |                    |                 |                        |                   |            |      |      |           |      |
| Notes Notes to  | display about th   | ne package (e.g | a. who built it and wh | hen it was built) |            |      |      |           |      |
|                 |                    |                 |                        |                   |            |      |      |           |      |
|                 |                    |                 |                        |                   |            |      |      |           |      |
|                 |                    |                 |                        |                   |            |      |      |           |      |
| Manifest File   |                    |                 |                        |                   |            |      |      |           |      |
| Upload Mar      | ifest File         |                 |                        |                   |            |      |      |           |      |
|                 |                    |                 |                        |                   |            |      |      |           |      |
|                 |                    |                 |                        |                   |            |      |      |           |      |
|                 |                    |                 |                        |                   |            |      |      |           |      |
|                 |                    |                 |                        |                   |            |      |      |           |      |
|                 |                    |                 |                        |                   |            |      |      | $\otimes$ | E    |
|                 |                    |                 |                        |                   |            |      |      | Cancel    | Save |

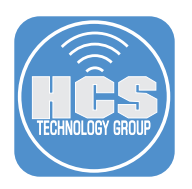

- 32. Click Computers.
- 33. Click Policies.
- 34. Click New.

| 32— | Computers Devices Users                                               | Computers<br>Policies     |                     |             | — 34 |
|-----|-----------------------------------------------------------------------|---------------------------|---------------------|-------------|------|
|     |                                                                       | ✓ Q Filter Pc 1- 47 of 47 |                     | + New :≡ 88 |      |
|     | Search Inventory                                                      | NAME                      | A FREQUENCY TRIGGER | SCOPE       |      |
|     | Licensed Software                                                     |                           |                     |             |      |
| 33— | Policies                                                              |                           |                     |             |      |
|     | <ul><li>Sconfiguration Profiles</li><li>Restricted Software</li></ul> |                           |                     |             |      |

- 35. Configure the following: A. Click General

  - B. Display Name: Install Escrow Buddy
    C. Category: Security
    D. Trigger: Recurring Check-in
    E. Execution Frequency: Once per computer
    F. Click Packages

|   | с                | ptions Scope Self Service             | User Interaction                                                                                                    |     |
|---|------------------|---------------------------------------|----------------------------------------------------------------------------------------------------|-----|
| A | .8               | General >                             | General                                                                                                    |     |
| F | ÷                | Packages<br>0 Packages                | Display Name Display name for the policy Install Escrow Buddy                                                                                                    | – B |
|   | (@)              | Software Updates<br>Not Configured    | Enabled                                                                                                    |     |
|   | <b>N</b> .       | Scripts<br>0 Scripts                  | Site Site to add the policy to None                                                                                                    |     |
|   | B                | Printers<br>0 Printers                | Category Category to add the policy to Security                                                                                                    | – c |
|   | Ó                | Disk Encryption<br>Not Configured     | Trigger Event(s) to use to initiate the policy                                                                                                    |     |
|   | <u> </u>         | Dock Items<br>0 Dock Items            | Startup When a computer starts up. A startup script that checks for policies must be configured in Jamf Pro for this to work login                                                                                                    |     |
|   | 1                | Local Accounts<br>0 Accounts          | When a user logs in to a computer. A login event that checks for policies must be configured in Jamf Pro for this to work Network State Change Network State Change Network Network Ne |     |
|   |                  | Management Accounts<br>Not Configured | Changes when the readeness changes (e.g., when the network connection changes, when the computer name changes, when the readoness changes)  Enrollment Complete                                                                                                    |     |
|   | 8                | Directory Bindings<br>0 Bindings      | Immediately after a computer completes the enrollment process     Recurring Check-in     At the recurring check-in frequency configured in Jamf Pro                                                                                                    | – D |
|   |                  | EFI Password<br>Not Configured        | Custom<br>At a custom event                                                                                                    |     |
|   | Sale Contraction | Restart Options<br>Not Configured     | Execution Frequency - Frequency at which to run the policy Once per computer                                                                                                    | – E |
|   | X                | Maintenance<br>Configured             | Automatically re-run policy on failure                                                                                                    |     |

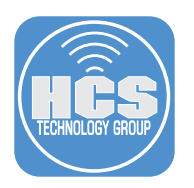

# 36. Click Configure.

| O        | ptions Scope                       | Self Service | User Interaction |                                                                                                    |
|----------|------------------------------------|--------------|------------------|----------------------------------------------------------------------------------------------------|
| [8]      | General                            |              |                  |                                                                                                    |
| ۶        | <b>Packages</b><br>0 Packages      | >            |                  | 💝 Configure Packages                                                                                                    |
| (@)      | Software Updates<br>Not Configured |              |                  | Use this section to install, cache, and uninstall<br>packages. Also use this section to install a single<br>cached package |
| <b>b</b> | Scripts<br>0 Scripts               |              |                  | Configure                                                                                                    |
|          | Printers<br>0 Printers             |              |                  |                                                                                                    |

37. Click Add for Escrow.Buddy-1.0.0.pkg.

| Escrow.Buddy-1.0.0.pkg | Mac Deployment | Add |
|------------------------|----------------|-----|
|                        |                |     |

- 38. Confirm the following:A. Distribution Point: This guide will use the default shown below.B. Action: Install

  - C. Scroll Down and click Files and Processes payload.

| - nor connigured                      |                                            |
|---------------------------------------|--------------------------------------------|
| Scripts<br>0 Scripts                  | Packages                                   |
| Printers<br>0 Printers                | Each computer's default distribution point |
| Disk Encryption<br>Not Configured     | Escrow.Buddy-1.0.0.pkg                     |
| Dock Items                            | Install                                    |
| Local Accounts<br>0 Accounts          |                                            |
| Management Accounts<br>Not Configured |                                            |
| Directory Bindings<br>0 Bindings      |                                            |
| EFI Password<br>Not Configured        |                                            |
| Restart Options<br>Not Configured     |                                            |
| X Maintenance<br>Not Configured       |                                            |
| C Film and Branner                    |                                            |

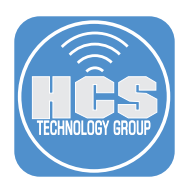

# 39. Click Configure.

| 0      | ptions Scope                          | Self Service | User Interaction |                                                                                                    |
|--------|---------------------------------------|--------------|------------------|----------------------------------------------------------------------------------------------------|
|        | 0 Bindings                            |              |                  |                                                                                                    |
|        | EFI Password<br>Not Configured        |              |                  |                                                                                                    |
| ST NOT | Restart Options<br>Not Configured     |              |                  | Configure Files and Processes                                                                                    |
| X      | Maintenance<br>Configured             |              |                  | Use this section to search for and log specific files and processes. Also use this section to execute a command. |
| Q      | Files and Processes<br>Not Configured | >            |                  | Configure                                                                                                    |

40. In the Execute Command field, enter the following:

# defaults write /Library/Preferences/com.netflix.Escrow-Buddy.plist GenerateNewKey -bool true

Note: The defaults command configures Escrow Buddy to regenerate a key upon next login.

41. Click Scope.

| 41— | Options Scope Self Service        | User Interaction                                                                                                    |    |
|-----|-----------------------------------|----------------------------------------------------------------------------------------------------|----|
|     | • 0 Bindings                      | Search For File Using Spotlight File to search for. This field is not case-sensitive and returns partial matches                |    |
|     | EFI Password<br>Not Configured    | Search For Process Name of the process. This field is case-sensitive and returns partial matches                                |    |
|     | Restart Options<br>Not Configured | Kill process if found                                                                                                    |    |
|     | X Maintenance<br>Configured       | This works with exact matches only Execute Command Command to execute on computers. This command is executed as the "root" user | 10 |
|     | Configured                        | defaults write /Library/Preferences/com.netflix.Escrow-Buddy.plist GenerateNewKey -bool true                                    | 40 |

- 42. Click Targets
- 43. Confirm Specific Computers is selected for Target Computers.
- 44. Click Add

|      | Computers : Configuration Profiles<br>← New macOS Configuration Profile |                                                                |            |          |
|------|-------------------------------------------------------------------------|----------------------------------------------------------------|------------|----------|
|      | Options Scope                                                           |                                                                |            |          |
| 42 — | Targets                                                                 | Limitations                                                    | Exclusions |          |
| 43 — | Target Computers                                                        | Target Users Users to distribute the profile to Specific Users |            |          |
|      | Selected Deployment Targets                                             |                                                                | (+ Add     | <u> </u> |
|      | TARGET                                                                  | ТҮРЕ                                                           |            |          |

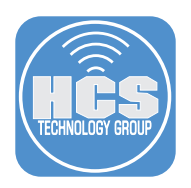

- 45. Click Computer Groups.
- 46. Click Add for "FileVault Encryption Key is Invalid or Unknown."
- 47. Click Save.

| Targets                                                                 |                 | Limitatio | ons         | Exclu     | isions      |
|-------------------------------------------------------------------------|-----------------|-----------|-------------|-----------|-------------|
| Add Deployment Targets                                                  |                 |           |             |           | Done        |
| Computers                                                               | Computer Groups | Users     | User Groups | Buildings | Departments |
| Q Filter Re 1-7 of 7                                                    |                 | •         |             |           |             |
| GROUP NAME                                                              |                 |           |             |           |             |
| All Managed Clients                                                     |                 |           |             |           | Add         |
| Macs Without Sublime Text                                               |                 |           |             |           | Add         |
| Last user itadmin                                                       |                 |           |             |           | Add         |
|                                                                         |                 |           |             |           | Add         |
| Filardo                                                                 | or Unknown      |           |             |           | Add         |
| Filardo<br>FileVault Encryption Key is Invalid o                        |                 |           |             |           | Add         |
| Filardo<br>FileVault Encryption Key is Invalid o<br>All Managed Servers |                 |           |             |           |             |

This completes this section. In the next section, we will enroll a Mac computer that is already FileVault encrypted into our Jamf Pro server to see how Escrow Buddy can re-key and escrow it back to the Jamf Pro server without prompting the user.

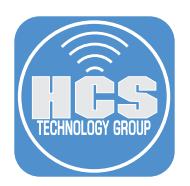

# Section 2: FileVault personal recovery key (PRK) escrow with Escrow Buddy

## What You'll Need

Learn what hardware, software, and information you'll need to complete the tutorials in this section.

### Hardware and Software

Requirements for following along with this section:

- A Mac with macOS Mojave 10.14.4 or later with FileVault enabled and NOT enrolled in Jamf Pro.
- Jamf Pro administrator credentials
- 1. Enroll your Mac computer into the Jamf Pro server. This can be done via User Initiated Enrollment or an Enrollment Invitation email if SMTP is configured on your Jamf Pro server.
- 2. Log into your Jamf Pro Server.

| 🗖 jamf 🛛 PRO                                        |            |  |
|-----------------------------------------------------|------------|--|
| USERNAME<br>ex. admin                               |            |  |
| PASSWORD                                            | $\bigcirc$ |  |
| All contents © 2002-2023 Ja<br>All rights reserved. | mf.        |  |

3. The Jamf Pro Dashboard should show at least one computer in the "FileVault Encryption Key is Invalid or Unknown" Smart Computer Group.

| Jamf Pro Dash                                | board                                          |
|----------------------------------------------|------------------------------------------------|
| ✓ Computer Smart Groups                      | ups                                            |
| Available Hard Disk<br>Space Less Than 50 GB | FileVault Encryption Key is Invalid or Unknown |
| 0                                            | 1                                              |
| Computers                                    | Computers                                      |

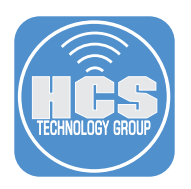

- 4. Click Computers.
- 5. Click Search Inventory
- 6. In the search field, enter the name of the computer you just enrolled
- 7. Click Search

|     |           |              |              |                   |                  | - 6 |           |   |        |            |
|-----|-----------|--------------|--------------|-------------------|------------------|-----|-----------|---|--------|------------|
| 4 — | Computers | Levices      | டி)<br>Users | Q HCS Macbook Air |                  | ×   | Computers | ~ | Search | <b>—</b> 7 |
|     | INVENTOR  |              |              | Advanced Co       | omputer Searches |     |           |   |        |            |
| 5 — | Q Sear    | ch Inventory |              |                   |                  |     |           |   |        |            |

# 8. Click on your Mac computer.

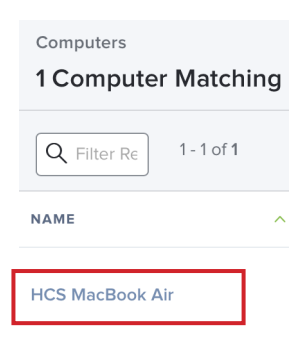

- 9. Click Inventory.
- 10. Click Disk Encryption.
- 11. Verify the Personal Recovery Key Validation is Unknown.

|     | Corr<br>←      | HCS MacBook Air                |                                         |                               |     |
|-----|----------------|--------------------------------|-----------------------------------------|-------------------------------|-----|
| 9 — | In             | ventory Management His         | tory                                    |                               |     |
|     | ٥              | Purchasing                     | Disk Encryption                         |                               |     |
|     | O              | Storage<br>1 Drive             | Name:                                   | Macintosh HD (Boot Partition) |     |
|     |                |                                | Last Inventory Update:                  | About a minute ago            |     |
|     |                | Extension Attributes           | FileVault 2 Partition Encryption State: | Encrypted                     |     |
| 10— | Ó              | Disk Encryption ><br>Encrypted | Personal Recovery Key Validation:       | Unknown                       | —11 |
|     |                | A 10 10                        | Institutional Recovery Key Status:      | Not Present                   |     |
|     | Å              | 58 Applications                | Disk Encryption Configuration:          |                               |     |
|     | ()<br>()<br>() | Profiles<br>8 Profiles         | FileVault 2 Enabled Users:              | keith                         |     |

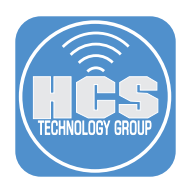

12. Open Terminal.

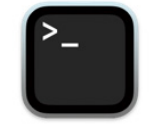

Terminal

13. Depending on the check in time set on your Jamf Pro server, it could take a while for the Escrow Buddy policy to run. We will use the commands below to run the policy immediately and update the inventory.

#### sudo jamf policy

Enter your administrator password when prompted.

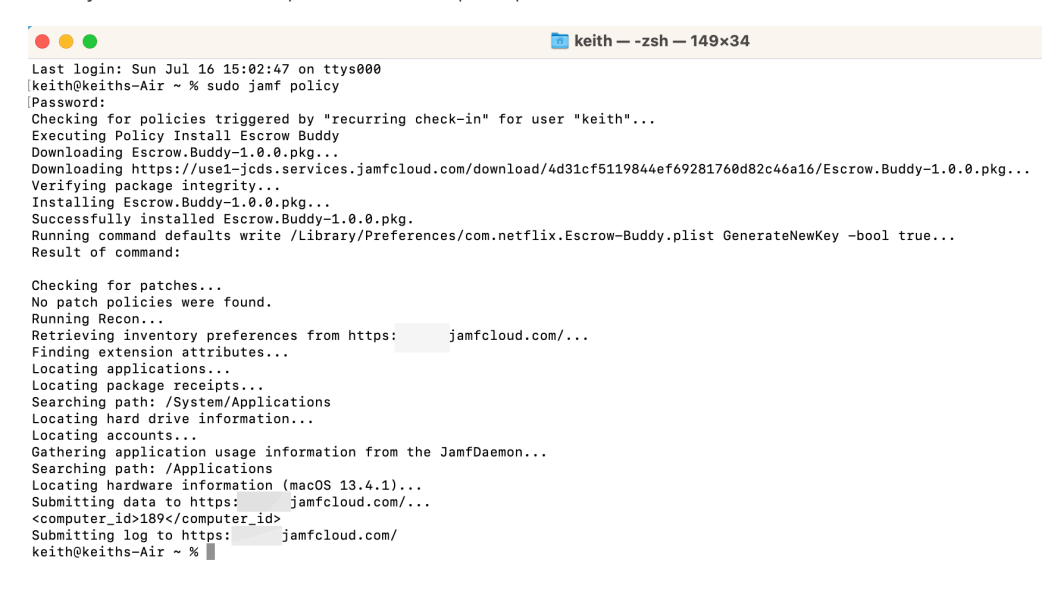

14. Enter the command below to ensure the inventory is updated on the Jamf Pro server.

#### sudo jamf recon

Enter your administrator password if required.

keith -- -zsh - 90×29 Last login: Sun Jul 16 15:11:34 on console keith@hcs=macbook=air ~ % sudo jamf recon Password: Retrieving inventory preferences from https: jamfcloud.com/... Finding extension attributes... Locating package receipts... Locating hard drive information... Locating applications... Searching application usage information from the JamfDaemon... Searching path: /Applications Gathering application (macOS 13.4.1)... Submitting data to https: jamfcloud.com/... <computer\_id>18/

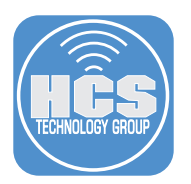

15. Log out of your Mac computer.

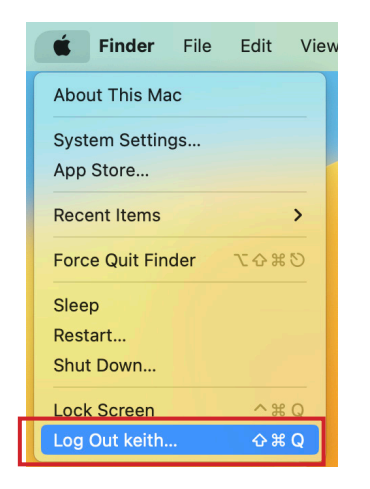

16. Log back into your Mac computer. Escrow Buddy will initiate the FileVault Re-Key and escrow the key in the Jamf Pro server.

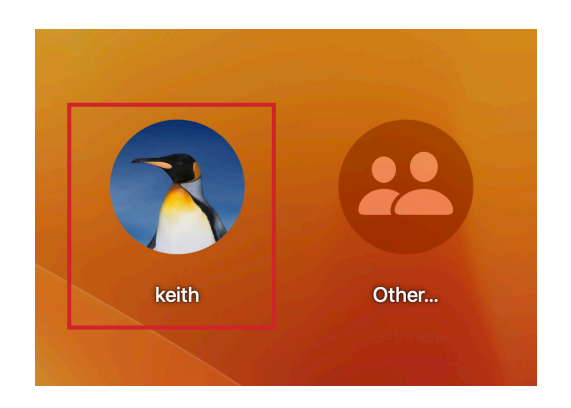

- 17. Switch back to your Jamf Pro server. Click Computers
- 18. Click Search Inventory
- 19. In the search field, enter the name of the computer you just enrolled
- 20. Click Search

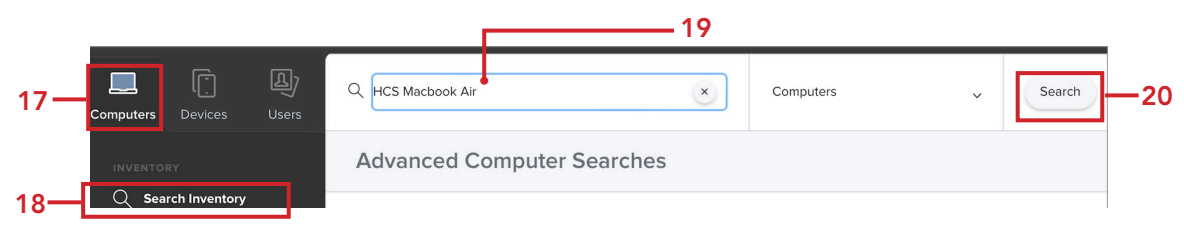

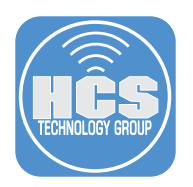

21. Select your Mac computer.

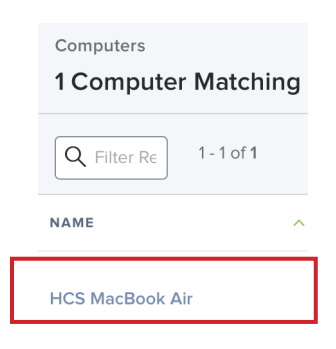

- 22. Click Inventory.
- 23. Click Disk Encryption.
- 24. Verify the Personal Recovery Key and the Device Recovery Key both have Show Key buttons.

|      | $\leftarrow$                                                                                                    | HCS MacBook Air                  |                                                   |     |
|------|----------------------------------------------------------------------------------------------------|----------------------------------|---------------------------------------------------|-----|
| 22 — | In                                                                                                    | ventory Management               | History                                           |     |
|      | 1                                                                                                    | General<br>HCS MacBook Air       | Disk Encryption                                   |     |
|      | Hardware MacBook Air (M2, 2022) American Air (M2, 2022) American Air (M2, 2022) American Air (M2, 2022) American American America |                                  | Name: Macintosh HD (Boot Partition)               |     |
|      |                                                                                                    |                                  | Last Inventory Update: 15 minutes ago             |     |
|      | 4                                                                                                    | Operating System<br>macOS 13.4.1 | FileVault 2 Partition Encryption State: Encrypted |     |
|      |                                                                                                    | User and Location                | Personal Recovery Key Validation: Valid           |     |
|      |                                                                                                    |                                  | Personal Recovery Key                             |     |
|      |                                                                                                    | Security                         | Device Recovery Key Show Key                      | —24 |
|      | ٥                                                                                                    | Purchasing                       | Institutional Recovery Key Status: Not Present    |     |
|      | 0                                                                                                    | <b>Storage</b><br>1 Drive        | Disk Encryption Configuration:                    |     |
|      |                                                                                                    |                                  | FileVault 2 Enabled Users: keith                  |     |
|      | j,                                                                                                    | Extension<br>Attributes          |                                                   |     |
| 23—  | Ó                                                                                                    | Disk Encryption ><br>Encrypted   |                                                   |     |

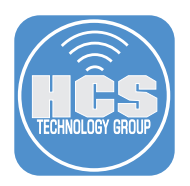

Computers ← HCS MacBook Air Inventory Management History General HCS MacBook Air 1 Disk Encryption Hardware MacBook Air (M2, 2022) Name: Macintosh HD (Boot Partition) Last Inventory Update: 16 minutes ago Operating System macOS 13.4.1 4 FileVault 2 Partition Encryption State: Encrypted Personal Recovery Key Validation: Valid User and Location Personal Recovery Key: K Security Device Recovery Key: ( Institutional Recovery Key Status: Not Present 🧕 Purchasing Disk Encryption Configuration: Storage 1 Drive 0 FileVault 2 Enabled Users: keith Extension Ê Attributes Disk Encryption > 0 Encrypted

25. Click Show Key on Personal Recovery Key and Device Recovery Key to display the keys.

The FileVault keys are now escrowed on the Jamf Pro server.

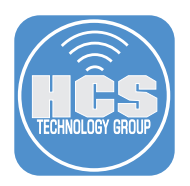

# Section 3: Ensuring persistent escrow of the FileVault key

### What You'll Need

Learn what hardware, software, and information you'll need to complete the tutorials in this section.

#### Hardware and Software

Requirements for following along with this section:

• Jamf Pro administrator credentials

At times, a newly generated FileVault Personal Recovery Key (PRK) may initially appear valid on the Jamf Pro server but later become invalid or go missing. While this is an uncommon situation, it can occur periodically. To guarantee the continuous validity of the FileVault Personal Recovery Key (PRK) on the Jamf Pro server, we recommend creating an extra policy that executes a weekly command on an ongoing basis.

In this section, we will create a policy that runs the command below to re generate a FileVault Personal Recovery Key (PRK) at next login:

defaults write /Library/Preferences/com.netflix.Escrow-Buddy.plist GenerateNewKey -bool true

1. Log into your Jamf Pro Server.

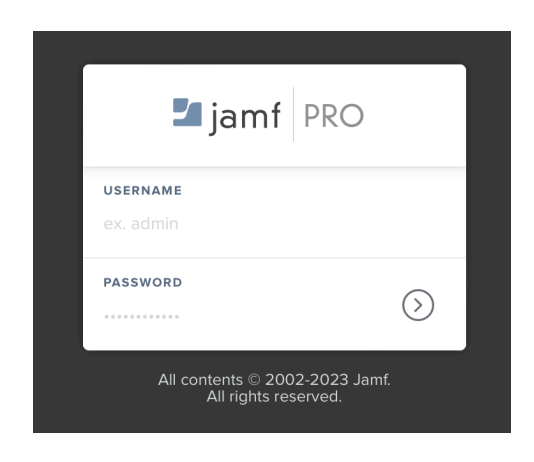

- 2. Click Computers.
- 3. Click Policies.
- 4. Click New.

| 2 Computers    | evices Users   | Computers<br>Policies                                  |   |           | — 4 |
|----------------|----------------|--------------------------------------------------------|---|-----------|-----|
| INVENTORY      |                | <ul> <li>✓ Q Filter Pc</li> <li>1 - 47 of 4</li> </ul> | 7 | + New 🗄 🖽 |     |
| 🔍 Search I     | nventory       | NAME                                                   |   | SCOPE     |     |
| 🖂 Search V     | /olume Content |                                                        |   |           |     |
| 💭 Licensee     | d Software     |                                                        |   |           |     |
| CONTENT MA     | NAGEMENT       |                                                        |   |           |     |
| 3 — 🗇 Policies |                |                                                        |   |           |     |
| ିଙ୍କୁ Configu  | ation Profiles |                                                        |   |           |     |
| Restricte      | d Software     |                                                        |   |           |     |

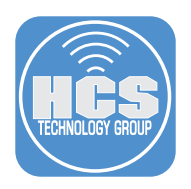

### 5. Configure the following:

- A. Display Name: Validate FileVault Key Escrow
- B. Category: Security
- C. Trigger: Recurring Check-in D. Execution Frequency: Once every week

| Validate FileVault Key Escrow                                                                                                    |  |
|----------------------------------------------------------------------------------------------------|--|
| C Enabled                                                                                                    |  |
| Site Site to add the policy to None                                                                                                    |  |
| Category Category to add the policy to Security                                                                                                  |  |
| Trigger Event(s) to use to initiate the policy                                                                                                   |  |
| When a computer starts up. A startup script that checks for policies must be configured in Jamf Pro for this to work Login                       |  |
| When a user logs in to a computer. A login event that checks for policies must be configured in Jamf Pro for this to work                        |  |
| When a computer's network state changes (e.g., when the network connection changes, when the computer name changes, when the IP address changes) |  |
| Enrollment Complete Immediately after a computer completes the enrollment process                                                                |  |
| Recurring Check-in<br>t the recurring check-in frequency configured in Jamf Pro                                                                  |  |
| Custom<br>At a custom event                                                                                                    |  |
| Execution Frequency Frequency at which to run the policy                                                                                         |  |

- 6. Click on the Maintenance payload.
- 7. Click Configure.

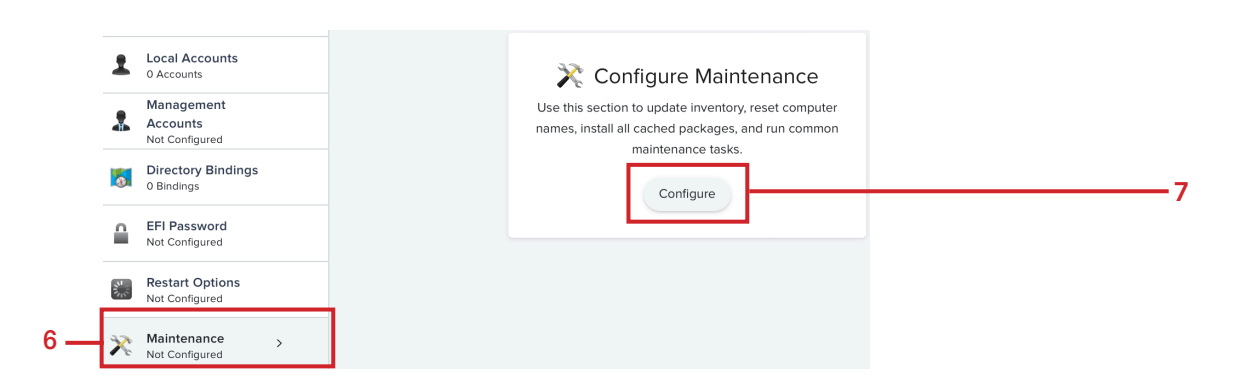

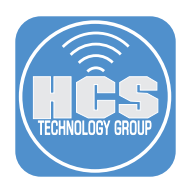

8. Confirm Update Inventory is enabled.

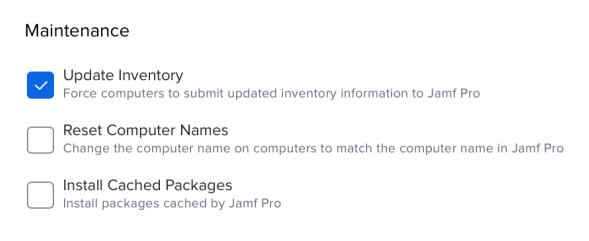

# 9. Click on the Files and Processes payload.

# 10. Click Configure.

9

| <u> </u>                                                                                                    | 0 Dock Items                                                                                                    |                                                                                                    |      |
|----------------------------------------------------------------------------------------------------|----------------------------------------------------------------------------------------------------|----------------------------------------------------------------------------------------------------|------|
| ≗<br>&<br>⊚                                                                                                    | Local Accounts<br>O Accounts<br>Management<br>Accounts<br>Not Configured<br>Directory Bindings<br>O Bindings<br>EFI Password<br>Not Configured | Configure Files and<br>Processes<br>Use this section to search for and log specific files<br>and processes. Also use this section to execute a<br>command. | — 10 |
| States of the second second se | Restart Options<br>Not Configured                                                                                                    |                                                                                                    |      |
| ×                                                                                                    | Maintenance<br>Configured                                                                                                    | -                                                                                                    |      |
| Q                                                                                                    | Files and Processes ><br>Not Configured                                                                                                    |                                                                                                    |      |

11. Enter the following command in the Execute Command field:

#### defaults write /Library/Preferences/com.netflix.Escrow-Buddy.plist GenerateNewKey -bool true

| iles and Processes                                                                                                    | ×                     |
|----------------------------------------------------------------------------------------------------|-----------------------|
| earch For File By Path Full path to the file                                                                                                    |                       |
|                                                                                                    |                       |
| Delete file if found                                                                                                    |                       |
| earch For File By Filename Name of the file, including the file extension. This field is case-sensitive and re                                                                                     | turns partial matches |
| Update "locate" database Update the "locate" database before searching for the file earch For File Using Spotlight File to search for. This field is not case-sensitive and returns partial matche | s                     |
|                                                                                                    |                       |
| earch For Process Name of the process. This field is case-sensitive and returns partial matches                                                                                                    |                       |
| Kill process if found<br>This works with exact matches only                                                                                                    |                       |
| xecute Command to execute on computers. This command is executed as the "root" user                                                                                                    |                       |
| defaults write /Library/Preferences/com.netflix.Escrow-Buddy.plist GenerateNewKey -bool true                                                                                                    | 1                     |

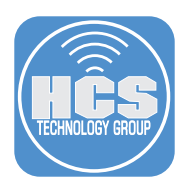

- 12. Click Scope.
- 13. Click Tartgets.
- 14. Confirm Specific Computers is selected for Target Computers.
- 15. Click Add

| 12 —  | Options Scope Self Service User I                                           | nteraction                                                        |            |            |
|-------|-----------------------------------------------------------------------------|-------------------------------------------------------------------|------------|------------|
| 13 —  | Targets                                                                     | Limitations                                                       | Exclusions |            |
| 14 —— | Target Computers<br>Computers to deploy the policy to<br>Specific Computers | Target Users<br>Users to deploy the policy to<br>Specific Users • |            |            |
|       | Selected Deployment Targets                                                 |                                                                   | + Add      | <b></b> 15 |
|       | TARGET                                                                      | ТҮРЕ                                                              |            |            |

- 16. Click Computer Groups.
- 17. In the search field, enter **filevault**.
- 18. Click Add for "FileVault Encryption Key is Invalid or Unknown."
- 19. Click Save.

| Targe                       | ts                | Limitat | tions       | Excl      | usions      |
|-----------------------------|-------------------|---------|-------------|-----------|-------------|
| dd Deployment Ta            | argets            |         |             |           | Done        |
| Computers                   | Computer Groups   | Users   | User Groups | Buildings | Departments |
| filevault 1-1 of 1          |                   |         |             |           |             |
| GROUP NAME                  |                   |         |             |           |             |
| FileVault Encryption Key is | nvalid or Unknown |         |             |           | Add         |

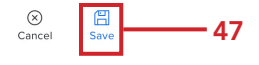

This policy will run once a week on all computers that show up in the smart computer group named FileVault Encryption Key is Invalid or Unknown. The FileVault key will be escrowed and the inventory in Jamf Pro to reflect the change.

This completes the guide.